## KRÉTA – Gondviselői hozzáférés igénylése

 Számítógépen, PC-n, asztali gépen vagy laptopon keresztül a Honlapunkon (<u>www.csvmrg.hu</u>), kattintson rá a KRÉTA logóra! (Telefonon keresztül nem működik az igénylés menete!)

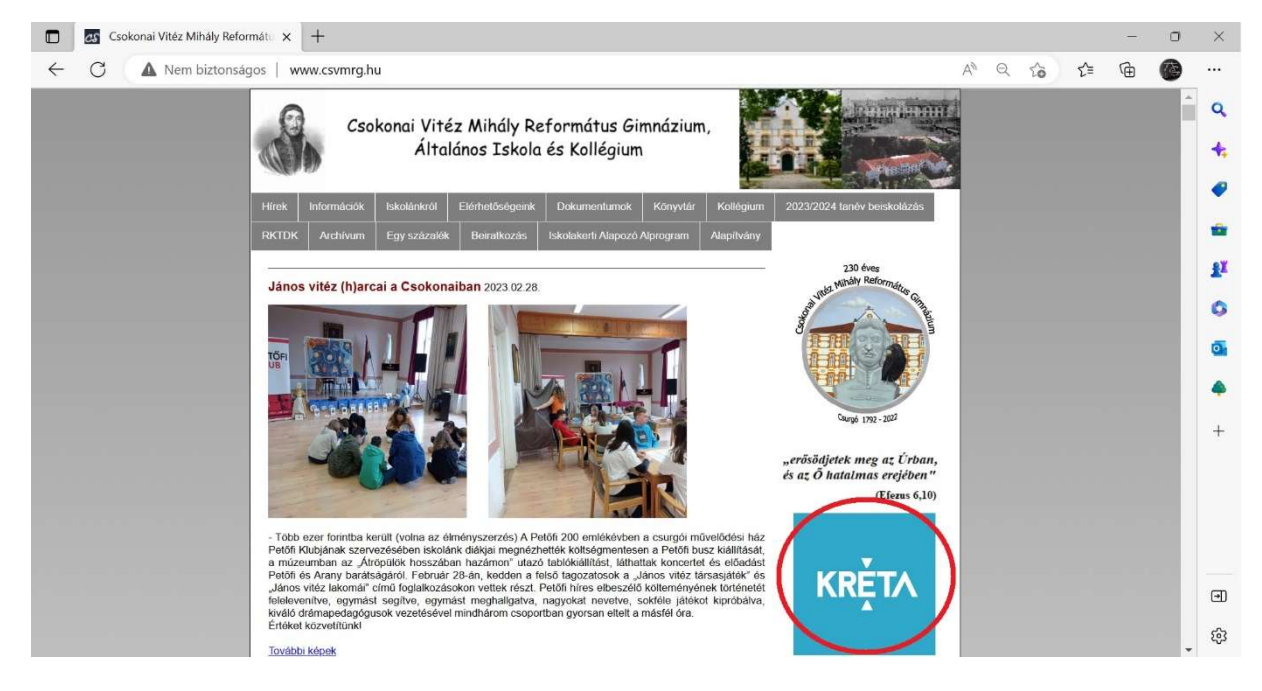

2. A bejelentkező felületen kattintson a "Gondviselői hozzáférés igénylése" linkre.

| 🔲 🔣 KRÉTA Bejelentkezés 🛛 🗙    | <u>+</u>                                                            |                                    |       |     | 222 | ٥ | ×   |
|--------------------------------|---------------------------------------------------------------------|------------------------------------|-------|-----|-----|---|-----|
| ← C 🖸 https://idp.e-kreta.hu/A |                                                                     | 3Fclient_id%3Dkreta-web%26responsi | 4° 16 | £^≡ | œ   | 喳 |     |
|                                | •                                                                   |                                    |       |     |     | ^ | Q,  |
|                                | KRÉT∧                                                               |                                    |       |     |     |   | *   |
|                                | A                                                                   |                                    |       |     |     |   |     |
|                                | csvmrg                                                              |                                    |       |     |     |   |     |
|                                | KRÉTA azonosító: csvmrg                                             |                                    |       |     |     |   |     |
|                                | OM kód: 034156                                                      |                                    |       |     |     |   | ₽ĭ. |
|                                | Felhasználónév                                                      |                                    |       |     |     |   | 0   |
|                                |                                                                     |                                    |       |     |     |   | 01  |
|                                | Jelszó                                                              | ۲                                  |       |     |     |   | ٠   |
|                                | Elfelejtettem a jelszavam                                           | BEJELENTKEZÉS                      |       |     |     |   |     |
|                                | Gondviselői hozzáférés igénylése                                    | Nem tud bejelentkezni?             |       |     |     |   |     |
|                                |                                                                     |                                    |       |     |     |   |     |
|                                | Rendszerértesítés                                                   | 5                                  |       |     |     |   |     |
|                                | A KRÉTA rendszer tervezett frissítésének időpontja: 20              | 022.02.08. 22:00                   |       |     |     |   |     |
|                                | Ez idő alatt a KRÈTA rendszer időszakosan nem lesz e<br>türelmüket! | lérhető. Köszönjük                 |       |     |     |   | •   |
|                                |                                                                     |                                    |       |     |     |   | 6   |

 Töltse ki és továbbítsa a KRÉTA-rendszer számára az "igénylőlapot", (6 lépésben) majd a megadott e-mail címe fiókjában, kapni fog egy levelet a további lépésekről!

|    | 🔀 Gondviseló jelszó igénylés x +                                                                                                    |     |   |      |            | 2 <b>7</b> 2 | o | ×    |
|----|----------------------------------------------------------------------------------------------------|-----|---|------|------------|--------------|---|------|
| ÷  | C 🖻 https:// <b>csvmrg.e-kreta.hu</b> /Adminisztracio/GondviseloJelszolgenylo                                                          |     |   | τõ   | £^≡        | æ            | 應 |      |
|    |                                                                                                    |     |   |      |            |              |   | Q,   |
|    |                                                                                                    |     |   |      |            |              |   | +    |
|    | KRĘTA                                                                                                    |     |   |      |            |              |   |      |
|    | Gondviselői hozzáférés igénylése                                                                                                    |     |   |      |            |              |   |      |
|    |                                                                                                    | -   | - | ~    |            |              |   |      |
|    | Gondviseló neve* reversión                                                                                                    |     |   |      |            |              |   | 1 II |
|    | Oktatas azonosto — Charlas scontosio Rokonsagi fok Z. Kerem valosouri.                                                                 |     |   |      |            |              |   | 0    |
|    | Orszagiu Acceli rukosconc Cim úpusa Akando ka                                                                                          | lim |   |      |            |              |   | 03   |
|    | Köterliet neu *a                                                                                                    |     |   |      |            |              |   |      |
|    | Közterület iellese * 0 Házszám * 0                                                                                                    |     |   |      |            |              | 2 |      |
|    | Emelet 0 Aitó 0                                                                                                    |     |   |      |            |              |   |      |
| -  |                                                                                                    |     |   |      | 1          |              |   |      |
| 3, |                                                                                                    |     |   | /    |            |              |   |      |
|    | Elolvoz am és elfogadtam az <u>Adatvédelmi töjékoztató</u> . A tájékoztató elfogadása szűkséges a gondviselől hozzáférés igényiéséhezt | F   | 1 | 1077 | Áréněs voč | NOA ÉE       |   |      |
|    | vissa a veperintereper 4.                                                                                                    | 5   |   | 1022 | o enes las | arrees       | 1 | ធា   |
|    | Nen vagrok robot                                                                                                    |     |   |      |            |              |   |      |
|    | Minister - Judies Darthal Endean                                                                                                    |     |   |      |            |              |   | £33  |

4. Telefonos applikáción keresztül "KRÉTA SZÜLŐKNEK" egyszerű az információk elérése! De előtte az igénylést, számítógépről kell elvégezni! KRÉTA Szülőknek:

Android-ra:

**KRĚT**A

https://play.google.com/store/apps/details?id=hu.ekreta.guardian&hl=h u&gl=US

iOS-re:

https://apps.apple.com/hu/app/kr%C3%A9tasz%C3%BCl%C5%91knek/id1478880456?l=hu

- 5. Egyéb segítséget: <u>https://tudasbazis.ekreta.hu/pages/viewpage.action?pageId=11832159</u> oldalon kaphatnak!
- 6. Amennyiben, a KRÉTA rendszertől, csökkentett hozzáférést kapott, keresse bizalommal az intézményünket!
- 7. Sok sikert és jó munkát kívánunk! Áldást, békességet!

### KÉRTA Hivatalos oldal-ról:

#### Gondviselői jogosultság szétválása

A KRÉTA rendszerben a Gondviselői jogosultság szétvált két szintre, egy "Bővített gondviselői jogosultság"-ra, mely a korábbi funkcionalitással működik, és egy "Csökkentett gondviselői jogosultság"-ra, mely az e-Ellenőrzőben korlátozott adathozzáférést biztosít az intézmény részéről még vissza nem igazolt gondviselői felhasználók számára.

Abban az esetben ha a gondviselő még nincs regisztrálva a KRÉTA rendszerben és ezt a lehetőséget az intézmény nem tiltja le, akkor a gondviselőknek lehetőségük van a belépési felületen található "*Gondviselői jelszó igénylése*" szövegre kattintva, az elektronikus ellenőrző belépéséhez szükséges belépési adataikat a rendszerben rögzített e-mail címre igényelni.

# Ha már korábbról rendelkezik felhasználónévvel és jelszóval, akkor nem kell újra igényelnie hozzáférést!

#### Figyelem!

A gondviselői regisztráció csak egy csökkentett jogosultsággal rendelkező felhasználói hozzáférést biztosít, így pl. személyes adatok, jegyek, mulasztások, feljegyzések stb. megtekintésére nincs lehetőség!

Abban az esetben ha már van a gondviselőnek felhasználóneve és jelszava, továbbá az e-mail címe is rögzítve van a rendszerben, akkor lehetőség van ezzel a funkcióval - az adatok pontos megadása esetén - új jelszót igényelnie az e-mail címére.

Az igényléshez ki kell tölteni az űrlap elemeit a megfelelő adatokkal különösen ügyelve az elgépelésre a név, e-mail és oktatási azonosító-mezőknél.

#### Sikeres azonosítás

Amennyiben a megadott adatok alapján az azonosítás sikeres, a rendszer elküldi emailben a belépéshez szükséges felhasználónevet és jelszót.

#### Felhasználó azonosítás sikertelen

Ha a megadott adatok nem egyeznek a rendszerben található adatokkal, de az oktatási azonosító érvényes, az igénylő személy kap egy a csökkentett jogosultsággal rendelkező hozzáférést, amelynek belépéséhez szükséges adatai a megadott e-mail címre érkeznek.

#### Azonosítás sikertelen

Ha a Gondviselő azonosítása nem sikerült vagy csak csökkentett jogosultságú belépési adatokat tudott igényelni, a további teendőkkel keresse fel az intézményt.

#### Igénylés

- A belépési adatok igényléséről az intézmény adminisztrátora is értesítést kap.
- Sikertelen azonosítás esetén letölthető egy (PDF) nyomtatvány, amiben szerepelnek az űrlapon megadott adatok. Ezzel megkönnyítheti az adatok megfelelő adminisztrációját az intézmény számára.